## 不適任教育人員通報及查詢作業篇-查詢

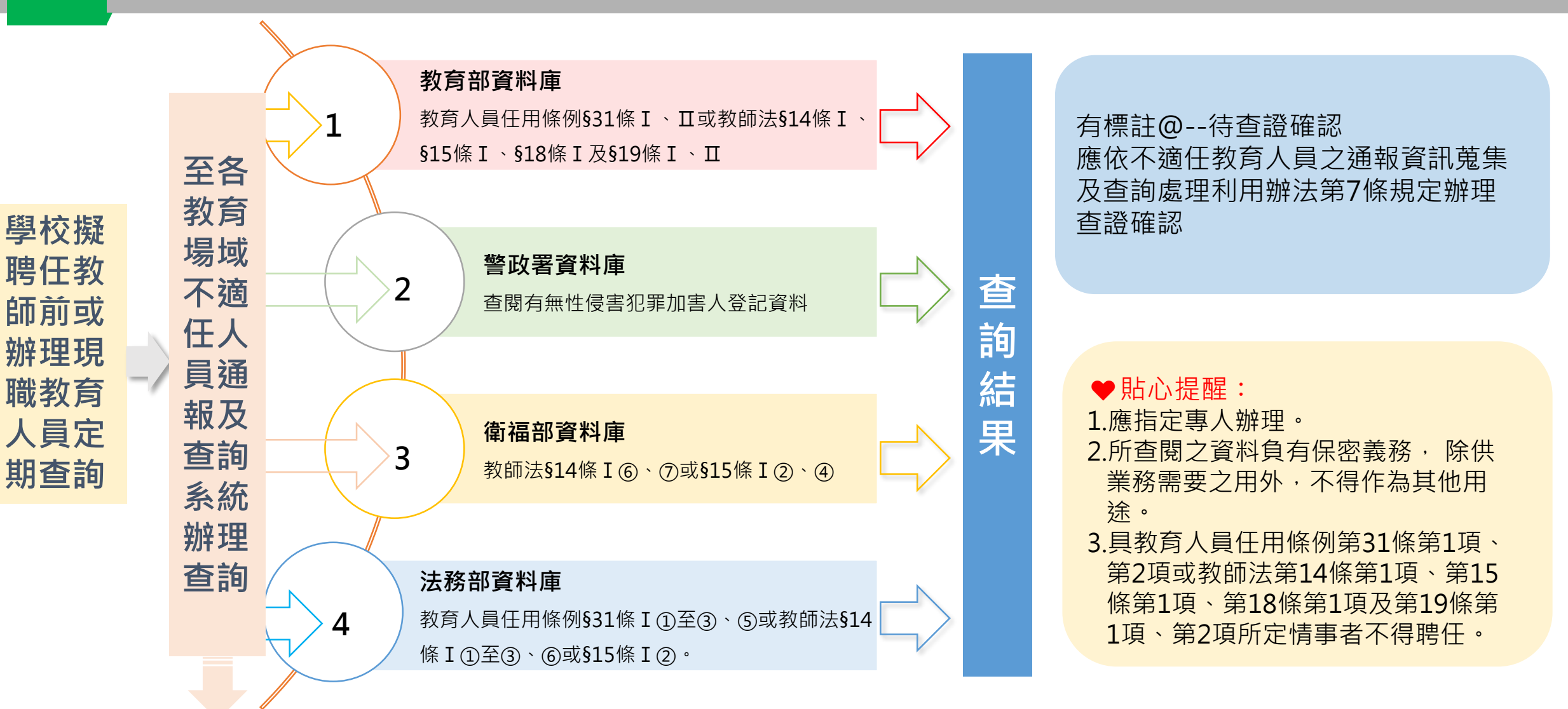

\* <u>不適任教育人員通報及查詢作業SOP</u>

## 不適任教育人員通報及查詢作業篇-通報

| <b>1</b><br>教育人員聘任後有教育人                                                                                      | 2                                      | 3                                                                      | 登載不適任教育人員通報資<br>料時,應上傳以下文件:<br>1. 解聘或停聘通知書<br>2. 送達證明(如雙掛號)<br>3. 身分證明文件(如身分證                                                                                          |
|----------------------------------------------------------------------------------------------------|----------------------------------------|------------------------------------------------------------------------|----------------------------------------------------------------------------------------------------|
| 員任用條例第31條第1項<br>第2項或教師法第14條第1<br>項、第15條第1項、第18<br>條第1項及第19條第1項、<br>第2項之不得任用之情事<br>● <u>貼心提醒</u> :<br>應指定專人辦理 | 各校應於解聘、停聘或免<br>職之書面通知送達7日內,<br>依規定辦理通報 | 至「各教育場域不適任人<br>員通報及查詢系統」登載<br>通報資料,並上傳處理情<br>形、送達證明文件及其他<br>相關處理證明文件資料 | <ul> <li>影本)</li> <li>4. 教師證書(非教師者免附)</li> <li>5. 調查處理情形文件(如性<br/>平會調查報告)</li> <li>6. 主管機關核准函(如為免<br/>經核准之案件免附)</li> <li>7. 其他相關證明文件</li> <li>(以上文件資料限pdf檔)</li> </ul> |

通報網址: https://unfitinfo.moe.gov.tw/query/logon.jsp

## 不適任教育人員通報及查詢作業篇-解除登載

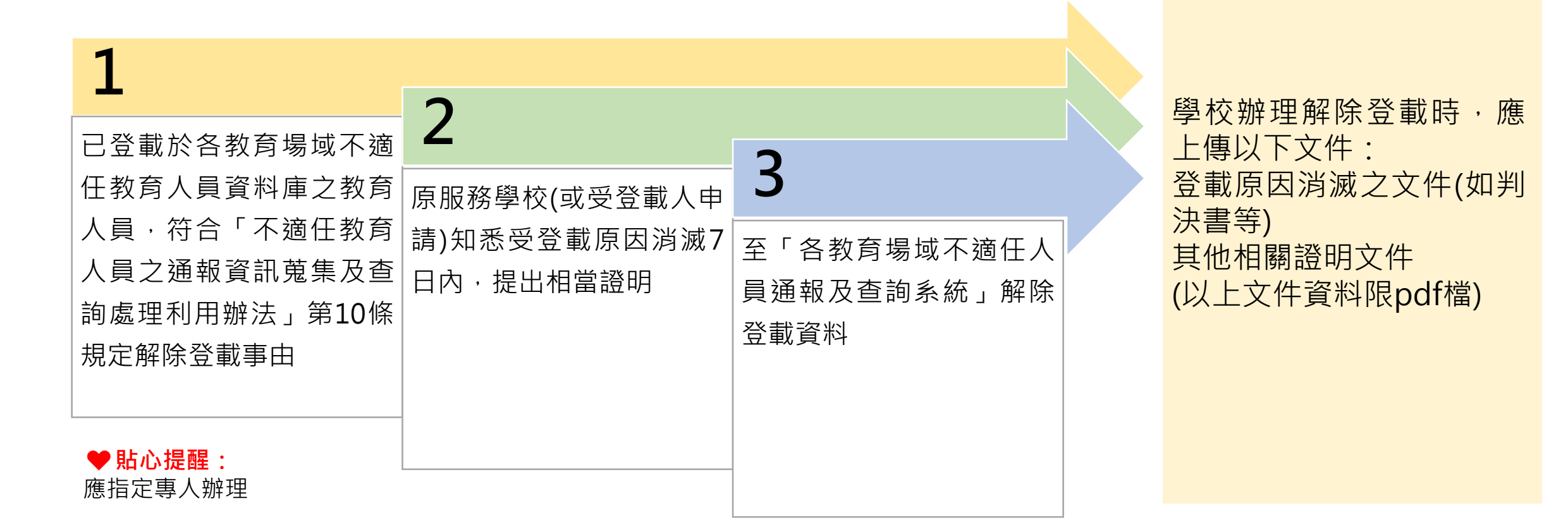

解除登載網址: https://unfitinfo.moe.gov.tw/query/logon.jsp